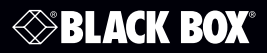

Video Matrix Switcher - 4K, HDMI, Audio, 4 x 4 or 8 x 8

### **User Manual**

Switch four or eight HDMI 2.0 and HDCP 2.2 compliant signals.

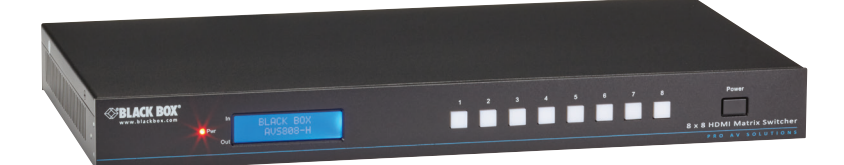

Trademarks Used in this Manual

Black Box and the Double Diamond logo are registered trademarks of BB Technologies, Inc.

Any other trademarks mentioned in this manual are acknowledged to be the property of the trademark owners.

# FEDERAL COMMUNICATIONS COMMISSION AND INDUSTRY CANADA RADIO FREQUENCY INTERFERENCE STATEMENTS

Class B Digital Device. This equipment has been tested and found to comply with the limits for a Class B computing device pursuant to Part 15 of the FCC Rules. These limits are designed to provide reasonable protection against harmful interference in a residential installation. However, there is no guarantee that interference will not occur in a particular installation. This equipment generates, uses, and can radiate radio frequency energy, and, if not installed and used in accordance with the instructions, may cause harmful interference to radio communications. If this equipment does cause harmful interference to radio or telephone reception, which can be determined by turning the equipment off and on, the user is encouraged to try to correct the interference by one of the following measures:

- Reorient or relocate the receiving antenna.
- Increase the separation between the equipment and receiver.
- Connect the equipment into an outlet on a circuit different from that to which the receiver is connected.
- Consult an experienced radio/TV technician for help.

Caution:

Changes or modifications not expressly approved by the party responsible for compliance could void the user's authority to operate the equipment.

To meet FCC requirements, shielded cables and power cords are required to connect this device to a personal computer or other Class B certified device.

This digital apparatus does not exceed the Class B limits for radio noise emission from digital apparatus set out in the Radio Interference Regulation of Industry Canada.

Le présent appareil numérique n'émet pas de bruits radioélectriques dépassant les limites applicables aux appareils numériques de classe B prescrites dans le Règlement sur le brouillage radioélectrique publié par Industrie Canada.

#### Normas Oficiales Mexicanas (NOM) Electrical Safety Statement INSTRUCCIONES DE SEGURIDAD

- 1. Todas las instrucciones de seguridad y operación deberán ser leídas antes de que el aparato eléctrico sea operado.
- 2. Las instrucciones de seguridad y operación deberán ser guardadas para referencia futura.
- 3. Todas las advertencias en el aparato eléctrico y en sus instrucciones de operación deben ser respetadas.
- 4. Todas las instrucciones de operación y uso deben ser seguidas.
- 5. El aparato eléctrico no deberá ser usado cerca del agua—por ejemplo, cerca de la tina de baño, lavabo, sótano mojado o cerca de una alberca, etc..
- 6. El aparato eléctrico debe ser usado únicamente con carritos o pedestales que sean recomendados por el fabricante.
- 7. El aparato eléctrico debe ser montado a la pared o al techo sólo como sea recomendado por el fabricante.
- 8. Servicio—El usuario no debe intentar dar servicio al equipo eléctrico más allá lo descrito en las instrucciones de operación. Todo otro servicio deberá ser referido a personal de servicio calificado.
- 9. El aparato eléctrico debe ser situado de tal manera que su posición no interfiera su uso. La colocación del aparato eléctrico sobre una cama, sofá, alfombra o superficie similar puede bloquea la ventilación, no se debe colocar en libreros o gabinetes que impidan el flujo de aire por los orificios de ventilación.
- 10. El equipo eléctrico deber ser situado fuera del alcance de fuentes de calor como radiadores, registros de calor, estufas u otros aparatos (incluyendo amplificadores) que producen calor.
- 11. El aparato eléctrico deberá ser connectado a una fuente de poder sólo del tipo descrito en el instructivo de operación, o como se indique en el aparato.

- 12. Precaución debe ser tomada de tal manera que la tierra fisica y la polarización del equipo no sea eliminada.
- 13. Los cables de la fuente de poder deben ser guiados de tal manera que no sean pisados ni pellizcados por objetos colocados sobre o contra ellos, poniendo particular atención a los contactos y receptáculos donde salen del aparato.
- 14. El equipo eléctrico debe ser limpiado únicamente de acuerdo a las recomendaciones del fabricante.
- 15. En caso de existir, una antena externa deberá ser localizada lejos de las lineas de energia.
- 16. El cable de corriente deberá ser desconectado del cuando el equipo no sea usado por un largo periodo de tiempo.
- 17. Cuidado debe ser tomado de tal manera que objectos liquidos no sean derramados sobre la cubierta u orificios de ventilación.
- 18. Servicio por personal calificado deberá ser provisto cuando:
  - A: El cable de poder o el contacto ha sido dañado; u
  - B: Objectos han caído o líquido ha sido derramado dentro del aparato; o
  - C: El aparato ha sido expuesto a la lluvia; o
  - D: El aparato parece no operar normalmente o muestra un cambio en su desempeño; o
  - E: El aparato ha sido tirado o su cubierta ha sido dañada.

#### Safety Precautions

#### WARNINGS:

- Do not dismantle the housing or modify the module. It may result in electrical shock or burn!
- To prevent fire or shock hazard, do not expose the unit to rain or moisture, or install this product near water.
- Do not remove the housing of the device. Opening or removing housing may expose you to dangerous voltage or other hazards.
- Spillage into the housing may result in fire, electrical shock, or equipment damage! If an object or liquid falls or spills on to the housing, unplug the module immediately.

#### CAUTIONS:

- Unpack the equipment carefully and save the original box and packing material for possible future shipment.
- Follow basic safety precautions to reduce the risk of fire, electrical shock and injury to persons.
- Using supplies or parts that do not meet the products' specifications may cause damage, deterioration, or malfunction.
- Refer all servicing to qualified service personnel.
- Do not place any heavy items on the extension cable.
- Install the device in a place that is properly ventilated to avoid damage caused by overheating.
- Keep the module away from liquids.
- Do not twist or pull by force ends of the optical cable. It can cause the unit to malfunction.
- Do not use liquid or aerosol cleaners to clean this unit. Always unplug the power to the device before cleaning.
- Unplug the power cord when the device is left unused for a long period of time.
- Information on disposal for scrapped devices: do not burn or mix with general household waste, treat the devices as normal electrical wastes.

#### Table of Contents

| 1. | Specif                                   | ications                                                                                                    | 8                                                                          |
|----|------------------------------------------|----------------------------------------------------------------------------------------------------|----------------------------------------------------------------------------|
| 2. | Overvi<br>2.1<br>2.2<br>2.3<br>2.4       | iew<br>Introduction<br>Features<br>What's Included<br>Hardware Description<br>2.4.1 Video Matrix Switcher - 4K, HDMI, Audio, 4 x 4<br>(AVS404-H)<br>2.4.2 Video Matrix Switcher - 4K, HDMI, Audio, 8 x 8<br>(AVS808-H)                                                                                                    | 10<br>10<br>10<br>10<br>12<br>12                                           |
| 3. | Installa<br>3.1<br>3.2<br>3.3<br>3.4     | ation<br>Usage Precautions<br>Connection Diagrams<br>Connection Procedure<br>System Applications                                                                                                    | 16<br>16<br>16<br>16<br>17                                                 |
| 4. | Opera<br>4.1<br>4.2<br>4.3<br>4.4<br>4.5 | tion<br>IR Control<br>RS-232 Control<br>4.2.1 Installing/Uninstalling the RS-232 Control Software<br>4.2.2 Basic Settings<br>4.2.3 RS-232 Communication Commands<br>TCP/IP Control<br>4.3.1 Control Modes<br>4.3.2 Control Modes<br>4.3.2 Control the Switcher via TCP/IP Communications Software<br>4.3.3 Control the Switcher via Web-Based GUI<br>4.3.4 TCP/IP Configuration<br>4.3.5 GUI Update<br>Hardware EDID Management<br>Firmware Upgrade through USB Port | 18<br>19<br>19<br>19<br>19<br>26<br>26<br>28<br>28<br>39<br>39<br>30<br>40 |
| 5. | Troubl<br>5.1<br>5.2<br>5.3              | eshooting and Maintenance<br>Problems/Causes/Solutions<br>Contacting Black Box<br>Shipping and Packaging                                                                                                    | 43<br>43<br>47<br>47                                                       |

## 1. Specifications

| Approvals             |                                               |  |  |  |
|-----------------------|-----------------------------------------------|--|--|--|
| Standards             | HDCP 2.2, HDCP 1.4                            |  |  |  |
| Environmental         |                                               |  |  |  |
| Operating Temperature | 32 to 122° F (0 to 50° C)                     |  |  |  |
| Operating Humidity    | 10 to 90%                                     |  |  |  |
| General               |                                               |  |  |  |
| Audio Signal          | Dolby Digital, DTS, DTS-HD                    |  |  |  |
| EDID Management       | Built-in EDID data and manual EDID management |  |  |  |
| Resolution (Maximum)  | 4K x 2K, 1080p 3D                             |  |  |  |
| Transmission Distance | 4K x 2K @ 60 Hz, < or = to 48 ft. (15 m)      |  |  |  |
| Hardware              |                                               |  |  |  |
| Connectors            | AVS404-H:                                     |  |  |  |
|                       | Input:                                        |  |  |  |
|                       | (4) HDMI Type A female,                       |  |  |  |
|                       | Output:                                       |  |  |  |
|                       | (4) HDMI Type A female,                       |  |  |  |
|                       | (4) 3.5-mm RCA (SPDIF audio),                 |  |  |  |
|                       | Control Ports:                                |  |  |  |
|                       | (1) 3.5-mm jack (IR IN),                      |  |  |  |
|                       | (1) RJ-45 female (TCP/IP),                    |  |  |  |
|                       | (1) 3-pin pluggable terminal block (RS-232);  |  |  |  |
|                       | AVS808-H:                                     |  |  |  |
|                       | Input:                                        |  |  |  |
|                       | (8) HDMI Type A female,                       |  |  |  |
|                       | Output:                                       |  |  |  |
|                       | (8) HDMI Type A female,                       |  |  |  |
|                       | (8) 3.5-mm RCA (SPDIF audio),                 |  |  |  |
|                       | Control Ports:                                |  |  |  |
|                       | (1) 3.5-mm jack (IR IN),                      |  |  |  |
|                       | (1) RJ-45 female (TCP/IP),                    |  |  |  |
|                       | (1) 3-pin pluggable terminal block (RS-232)   |  |  |  |
| Dimensions            | 1.7"H x 17.2"W x 9.3"D (4.4 x 43.7 x 23.5 cm) |  |  |  |
| Weight                | AVS404-H: 3.89 lb. (1.77 kg);                 |  |  |  |
|                       | AVS808-H: 4.31 lb. (1.96 kg)                  |  |  |  |

| Power                 |                                                              |
|-----------------------|--------------------------------------------------------------|
| AVS404-H              | Power Supply: 12 VDC, 2 A,                                   |
|                       |                                                              |
| AVS808-H              | Power Supply: 24 VDC, 2.71 A,                                |
|                       | Consumption: 32 W (full load), 2.2 W (standby)               |
| Supported Resolutions |                                                              |
| Display Ratio         | Resolutions                                                  |
| 4К                    | 4096x2160 (30,50,60 Hz), 3840x2160 (24,25,30 50 60 Hz)       |
| 21:9                  | 2560x1080 (60Hz)                                             |
| 16:9                  | 1920x1080(1080P 3D), 1600x900, 1366x768, 1280x720,           |
|                       |                                                              |
| 16:10                 | 1920x1200, 1680x1050, 1440x900, 1360x768,1 280x800<br>(60Hz) |
| 4:3                   | 1600x1200, 1400x1050, 1280x1204, 1024x768, 800x600,          |
|                       |                                                              |

### 2. Overview

### 2.1 Introduction

The Video Matrix Switcher - 4K, HDMI, Audio, 4 x 4 or 8 x 8 is a professional HDMI Matrix Switcher that can switch four or eight HDMI 2.0 and HDCP 2.2 compliant signals. It provides four or eight auxiliary audio ports for unembedded HDMI audio output. It also uses powerful EDID management to ensure reliable AV distribution and routing.

You can control the unit via front panel buttons, IR, RS-232, or TCP/IP (optional).

### 2.2 Features

- 4 x 4 or 8 x 8 HDMI matrix with four or eight unembedded HDMI audio ports;
- HDMI ports support HDMI 2.0 and signals up to 4K x 2K @ 60 Hz\* and 1080p 3D, comply with lower HDMI standards, and are HDCP 2.2 compatible.

\*NOTE: This is limited to 4:2:0 in 4K x 2K @60 Hz.

- Transmit 4K x 2K @ 60 Hz signal up to 48 feet (15 m);
- SPDIF ports provide unembedded HDMI audio output;
- Uses powerful EDID management;
- Controllable via front panel button, IR, RS-232, and TCP/IP;
- LCD screen shows real-time I/O connection status;
- You can upgrade firmware through a Micro USB port;
- Installs in a rack.

### 2.3 What's Included

Your package should contain the following items. If anything is missing or damaged, contact Black Box Technical Support at 877-877-2269 or info@blackbox.com.

AVS404-H:

- Video Matrix Switcher 4K, HDMI, Audio, 4 x 4
- (6) screws
- (1) IR receiver
- (1) IR remote

- (2) mounting ears for rackmounting
- (1) terminal block to DB9 cable
- (1) 12-VDC, 2-A power adapter with US, UK, AU, amd EU clips
- (4) rubber feet for desktop mounting
- This user manual

AVS808-H:

- Video Matrix Switcher 4K, HDMI, Audio, 8 x 8
- (6) screws
- (1) IR receiver
- (1) power cord
- (1) IR remote
- (2) mounting ears for rackmounting
- (1) terminal block to DB9 cable
- (1) 24-VDC, 2.71-A power adapter
- (4) rubber feet for desktop mounting
- This user manual

To download this user manual from our Web site:

- 1. Go to www.blackbox.com
- 2. Enter the part number (AVS404-H or AVS808-H) in the search box:
- 3. Click on the "Resources" tab on the product page, and select the document you wish to download.

If you have any trouble accessing the Black Box site to download the manual, you can contact our Technical Support at 877-877-2269 or info@blackbox.com.

### 2.4 Hardware Description

### 2.4.1 Video Matrix Switcher - 4K, HDMI, Audio, 4 x 4 (AVS404-H)

Figures 2-1 and 2-2 show the front and back panels of the AVS404-H. Tables 2-1 and 2-2 describe its components.

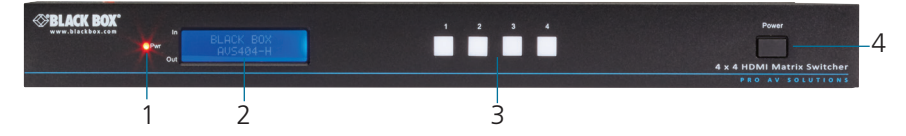

Figure 2-1. Front panel (AVS404-H).

Table 2-1. Front panel components (AVS404-H).

| Number in<br>Figure 2-1 | Component                   | Description                                                                                     |
|-------------------------|-----------------------------|-------------------------------------------------------------------------------------------------|
| 1                       | Power indicator             | Lights red when power is on;<br>Lights green in standby mode;<br>Blinks red when upgrading      |
| 2                       | LCD screen                  | Displays real-time operation status                                                             |
| 3                       | Output selection<br>buttons | Press these buttons to select their<br>corresponding output ports (cycles through<br>ports 1–4) |
| 4                       | Power button                | Press to power the switcher on/off.                                                             |

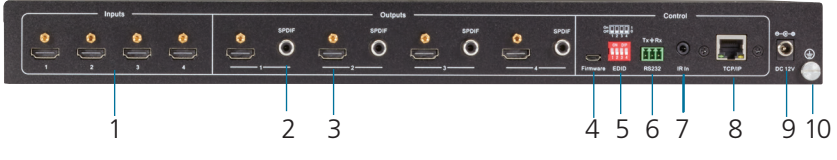

Figure 2-2. Back panel (AVS404-H).

Table 2-2. Back panel components (AVS404-H).

| Number in<br>Figure 2-2 | Component                                       | Description                                                                                              |
|-------------------------|-------------------------------------------------|----------------------------------------------------------------------------------------------------|
| 1                       | (4) HDMI input<br>ports                         | Connect to HDMI sources.                                                                                 |
| 2                       | (4) 3.5-mm RCA<br>(SPDIF audio)<br>output ports | Used for unembedded HDMI audio.                                                                          |
| 3                       | (4) HDMI output<br>ports                        | Connect to HDMI displays.                                                                                |
| 4                       | Micro USB port                                  | Used to upgrade firmware                                                                                 |
| 5                       | 4-position DIP<br>Switch                        | Used to set EDID data: "1" stands for "ON,"<br>"0" stands for "OFF" See Section 4.4 for<br>more details. |
| 6                       | 3-pin pluggable<br>terminal block               | This RS-232 serial port connects to a control device                                                     |
| 7                       | IR IN                                           | Input port for IR control signal, connects to an IR receiver.                                            |
| 8                       | RJ-45 port                                      | RJ-45 port:TCP/IP port for unit control                                                                  |
| 9                       | Power connector                                 | Connects to 12-VDC, 2-A power adapter.                                                                   |
| 10                      | Ground                                          | Connects to ground.                                                                                      |

### 2.4.2 Video Matrix Switcher - 4K, HDMI, Audio, 8 x 8 (AVS808-H)

Figure 2-3 shows the front and back panels of the AVS808-H. Table 2-3 describes its components.

Figure 2-3. Front panel (AVS808-H).

Table 2-3. Front panel components (AVS808-H).

| Number in<br>Figure 2-3 | Component                   | Description                                                                                     |
|-------------------------|-----------------------------|-------------------------------------------------------------------------------------------------|
| 1                       | Power indicator             | Lights red when power is on;<br>Lights green in standby mode;<br>Blinks red when upgrading      |
| 2                       | LCD screen                  | Displays real-time operation status                                                             |
| 3                       | Output selection<br>buttons | Press these buttons to select their<br>corresponding output ports (cycles through<br>ports 1–8) |
| 4                       | Power button                | Press to power the switcher on/off.                                                             |

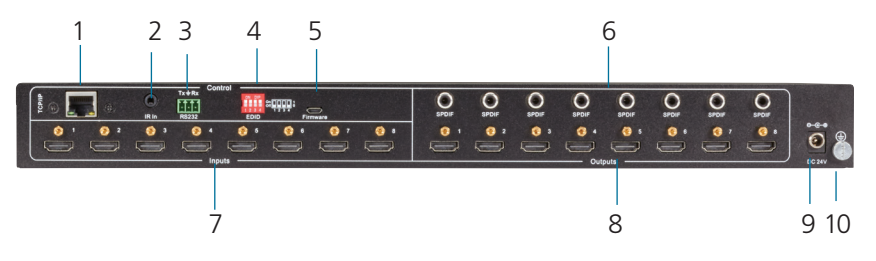

Figure 2-4. Back panel (AVS808-H).

| Table 2-4. Back panel components (AVS8U8-H) | Table 2-4. | Back | panel | components | (AVS808-H) |
|---------------------------------------------|------------|------|-------|------------|------------|
|---------------------------------------------|------------|------|-------|------------|------------|

| Number in<br>Figure 2-4 | Component                                       | Description                                                                                              |
|-------------------------|-------------------------------------------------|----------------------------------------------------------------------------------------------------|
| 1                       | RJ-45 port                                      | RJ-45 port:TCP/IP port for unit control                                                                  |
| 2                       | IR IN                                           | Input port for IR control signal, connects to an IR receiver.                                            |
| 3                       | 3-pin pluggable<br>terminal block               | This RS-232 serial port connects to a control device                                                     |
| 4                       | 4-position DIP<br>Switch                        | Used to set EDID data: "1" stands for "ON,"<br>"0" stands for "OFF" See Section 4.4 for<br>more details. |
| 5                       | Micro USB port                                  | Used to upgrade firmware.                                                                                |
| 6                       | (8) 3.5-mm RCA<br>(SPDIF audio)<br>output ports | Used for unembedded HDMI audio.                                                                          |
| 7                       | (8) HDMI input<br>ports                         | Connect to HDMI sources.                                                                                 |
| 8                       | (8) HDMI output<br>ports                        | Connect to HDMI displays.                                                                                |
| 9                       | Power connector                                 | Connects to 24-VDC, 2.71-A power adapter.                                                                |
| 10                      | Ground                                          | Connects to ground.                                                                                      |

### 3. Installation

### 3.1 Usage Precautions

- 1. Install the system in a clean environment with proper temperature and humidity.
- 2. Make sure that all of the power switches, plugs, sockets, and power cords are insulated.
- 3. Connect all devices before powering on.

### 3.2 Connection Diagram

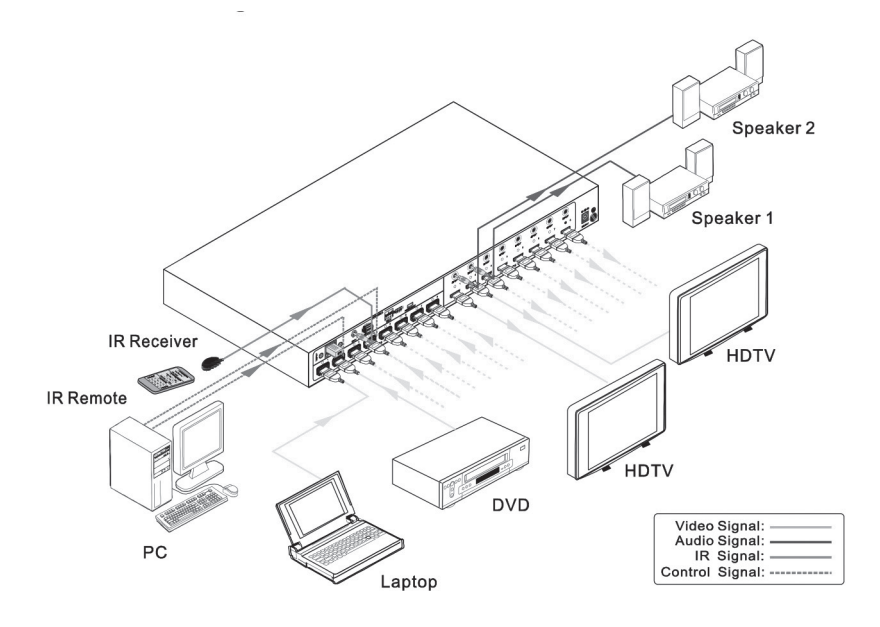

Figure 3-1. Connection diagram.

### 3.3 Connection Procedure

- 1. Connect HDMI sources (e.g., DVD) to HDMI INPUTs with HDMI cables.
- 2. Connect HDMI displays (e.g., HDTV) to HDMI OUTPUTs with HDMI cables.
- 3. Connect speakers/ amplifiers to the AUDIO OUTPUTs with audio cables.
- 4. Connect the RS-232 ports of control device (e.g., a PC) and Video Matrix Switcher to enable serial control.

- 5. Connect the TCP/IP ports of control device (e.g., a PC) and Video Matrix Switcher to enable IP control.
- 6. Insert an IR receiver to the IR IN port to enable IR control.
- 7. Plug a 12-VDC power adapter (for the AVS404-H) or a 24-VDC power adapter (for the AVS808-H) to the power port of the Video Matrix Switcher.
- 8. Connect amplifiers that can decode HDMI audio to the SPDIF ports, or there will be no output on the amplifiers.

### 3.4 System Applicatiions

Use the Video Matrix Switcher for computer monitoring, large screen displays, conference systems, television, education, and banks, etc.

### 4. Operation

### 4.1 IR Control

Connect an IR receiver to the IR IN port of the switcher, users can control it through the included IR remote. Here is a brief introduction to the IR remote:

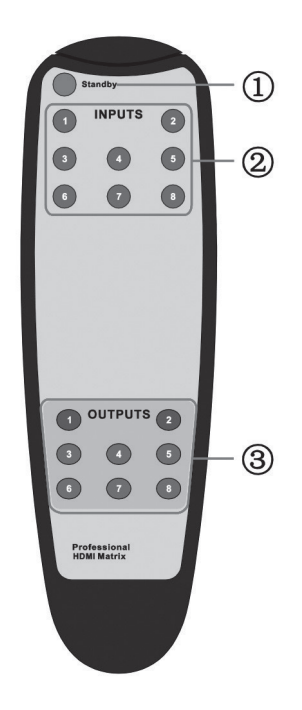

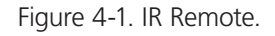

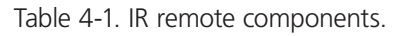

| Number in<br>Figure 4-1 | Component | Description                  |
|-------------------------|-----------|------------------------------|
| 1                       | Standby   | Enter/ exit standby mode     |
| 2                       | Inputs    | Buttons for input selection  |
| 3                       | Outputs   | Buttons for output selection |

NOTE: I/O Switch Format: INPUT + OUTPUT.

### 4.2 RS-232 Control

### 4.2.1 Installing/Uninstalling RS-232 Control Software

- Installation: Copy the control software file to the computer connected to the Video Matrix Switcher.
- Uninstallation: Delete all the control software files in the corresponding file path.

### 4.2.2 Basic Settings

- 1. Connect the Video Matrix Switcher to the input devices and output devices.
- 2. Connect the switcher to a PC that has RS-232 control software installed. Double-click the software icon to run this software.
- 4. Set the parameters (baud rate, data bit, stop bit and parity bit) correctly to ensure reliable RS-232 control.

### 4.2.3 RS-232 Communication Commands

- NOTE: The RS-232 communication commands are case-sensitive.
- NOTE: "[", "]" in the commands are for easy recognition only and not necessary in real operations. Other symbols including ".", ",", "/", "%", ";", "^". are parts of the commands.

Feedback listed in the column "Feedback Example" are only for reference, feedback may vary for different operations.

Dial the EDID switcher to "1111" before sending commands pertaining to software EDID management (with gray background).

Baud rate: 9600 Data bits: 8 Stop bits: 1 Parity bits: None

| System Commands |                                                                                                    |                  |  |  |  |
|-----------------|----------------------------------------------------------------------------------------------------|------------------|--|--|--|
| Command         | Function                                                                                             | Feedback Example |  |  |  |
| /%Lock;         | Lock the front panel buttons.                                                                        | System Locked!   |  |  |  |
| /%Unlock;       | Unlock the front panel buttons.                                                                      | System Unlocked! |  |  |  |
| /^Version;      | Inquire about the firmware version                                                                   | VX.X.X           |  |  |  |
| /:MessageOff;   | Turn off command feedback from<br>the com port. It will only show<br>simple words like "SWITCH OK!". | /:MessageOff;    |  |  |  |
| /:MessageOn;    | Turn on command feedback from the com port.                                                          | /:MessageOn;     |  |  |  |
| /:FeedbackON;   | Enable command feedback on LCD<br>monitor on the front panel<br>(default).                           | /:FeedbackON;    |  |  |  |
| /:FeedbackOFF;  | Disable command feedback on<br>LCD monitor on the front panel<br>(default).                          | /:FeedbackOFF;   |  |  |  |

Table 4-2. RS-232 communication commands.

| Operation Commands  |                                                                                                    |                  |  |  |  |
|---------------------|----------------------------------------------------------------------------------------------------|------------------|--|--|--|
| Command             | Function                                                                                                    | Feedback Example |  |  |  |
| Undo.               | Cancel the previous operation.                                                                                                    | Undo Ok!         |  |  |  |
| Demo.]              | Switch to the "demo" mode,<br>convert input and output in turn<br>like 1B1, 1B2,4B3, 4B4, 1B1<br>and so on .The switching interval is<br>2 seconds. | Demo Mode        |  |  |  |
|                     | Switch to normal mode by pressing any front panel button or sending any other command.                                                              |                  |  |  |  |
| [x]All.             | Transfer signal from input x to all outputs.                                                                                                    | 1 To All.        |  |  |  |
| All#.               | Transfer all inputs to corresponding outputs, like 1->1, 2->2                                                                                       | All Through.     |  |  |  |
| [x]#.               | Transfer signal from input x to output x.                                                                                                    | 1 Through.       |  |  |  |
| All@.               | Switch on all outputs.                                                                                                    | All Open.        |  |  |  |
| [x]@.               | Switch on output x.                                                                                                    | 1 Open.          |  |  |  |
| All\$.              | Switch off all outputs, but except coaxial outputs for digital audio.                                                                               | All Closed.      |  |  |  |
| [x]\$.              | Switch off output x.                                                                                                    | 1 Closed.        |  |  |  |
| [x]B[y1],[y2],[y3]. | Transfer AV signal from input x to output y1, y2, y3                                                                                                | 1B2              |  |  |  |
| BlackscreenON[x].   | Switch on input x.                                                                                                    | BlackscreenON1.  |  |  |  |
| BlackscreenOFF[x].  | Switch off input x.                                                                                                    | BlackscreenOFF1. |  |  |  |
| Save[y].            | Save the present operation status to preset command y, y=0–11.                                                                                      | Save To F1       |  |  |  |
| Recall[y].          | Recall preset command y, y=0-11.                                                                                                    | Recall From F1   |  |  |  |

| Operation Commands (continued) |                                                                                                    |                                                 |  |  |  |
|--------------------------------|----------------------------------------------------------------------------------------------------|-------------------------------------------------|--|--|--|
| Command                        | Function                                                                                                    | Feedback Example                                |  |  |  |
| Clear[y].                      | Clear preset command y, y=0–<br>11.                                                                                                    | Clear F1                                        |  |  |  |
| EDIDG[x].                      | Get EDID data from output x and display it on com port.                                                                                                    |                                                 |  |  |  |
| EDIDM[X]B[y].                  | Enable input x to learn the<br>EDID data from output y. If the<br>EDID data is not available, the<br>matrix will set it to initial EDID<br>data.            | EDIDM3B1                                        |  |  |  |
| EDIDC[x]B[y].                  | Capture the EDID data of out-<br>put x and save it as No.y EDID,<br>y=1–10, 12–14                                                                           | EDIDC3B1                                        |  |  |  |
| EDIDExtract[x][y].             | Invoke No.y EDID data saved<br>through COM port to input x,<br>y=1–10, 12–14                                                                                | Pick up success                                 |  |  |  |
| UpgradeSoftwareEDID[y].        | Save the EDID data to No.y<br>EDID, invoke the EDID by send-<br>ing command<br>EDIDExtract[x][v].                                                           | Please send the EDID<br>file<br>Upgrade success |  |  |  |
| EDIDUpgrade[x].                | Upgrade the EDID data of<br>input x (x=1~4: upgrade the<br>EDID of single input; x=9:<br>upgrade the EDID of all inputs)<br>Send EDID file (.bin) within 10 | Please send the EDID<br>file<br>Upgrade success |  |  |  |
|                                | seconds.                                                                                                    |                                                 |  |  |  |
| UpgradeIntEDID[x].             | Used for programing custom-<br>ized EDID data x=12–14,<br>please refer to 4.2.4 EDID<br>Management for more details.                                        | Please send the EDID file.                      |  |  |  |
| EDID/[x]/[y].                  | Invoke embeded EDID data<br>No.y to input x, y=1–10                                                                                                    | EDID/8/3                                        |  |  |  |

| Operation Commands (co | ontinued)                                                                                                    |                  |
|------------------------|----------------------------------------------------------------------------------------------------|------------------|
| Command                | Function                                                                                                    | Feedback Example |
| EDIDPCM[x].            | Set the audio of input x to PCM in EDID database.                                                                                                    | EDIDPCM1         |
| EDIDH[x]B[y].          | Copy the EDID data from out-<br>put x to input y.                                                                                                    | EDIDH1B1         |
|                        | If the EDID data is available<br>and the audio part supports<br>not only PCM format, then<br>force-set it to only support<br>PCM. If the EDID data is not<br>available, it will set to initial<br>EDID. |                  |
| PWON.                  | Work normally.                                                                                                    | PWON             |
| STANDBY.               | Enter standby mode.                                                                                                    | STANDBY          |
|                        | (Return to normal mode via<br>front panel buttons/ any other<br>command/ IR remote)                                                                                                    |                  |
| /%[x]:[y].             | Manage HDCP status of out-<br>puts                                                                                                    | /%ALL:0.         |
|                        | "x" stands for output port,<br>can be 1–4 or ALL. When<br>x=ALL, it means manage<br>HDCP status of all outputs.                                                                                         |                  |
|                        | "y" stands for HDCP status,<br>can be 1 (with HDCP) or 0 (not<br>with HDCP).                                                                                                    |                  |
| %0801.                 | Enable auto HDCP manage-<br>ment (HDCP Active)                                                                                                    | %0801.           |

| Operation Commands (co | ntinued)                                                             |                                     |
|------------------------|----------------------------------------------------------------------|-------------------------------------|
| Command                | Function                                                             | Feedback Example                    |
| %0911.                 | Reset to factory default.                                            | Factory Default                     |
|                        | Switch mode: all through;<br>scene/ HDCP status remains<br>the same. |                                     |
|                        | The customized EDID data will be deleted automatically.              |                                     |
| DigitAudioON[x].       | Enable the SPDIF audio output of output x.                           | DigitAudio ON with<br>Output 4      |
|                        | • x=1-4, enable the SPDIF<br>audio output of single output<br>port.  |                                     |
|                        | • x=9, enable the SPDIF audio output of all output ports.            |                                     |
| DigitAudioOFF[x].      | Disable the SPDIF audio output of output x.                          | DigitAudio OFF with<br>Output 4     |
|                        | • x=1-4, disable the SPDIF<br>audio output of single output<br>port. |                                     |
|                        | • x=9, disable the SPDIF audio output of all output ports.           |                                     |
| Inquiry Commands       |                                                                      |                                     |
| Status[x].             | Check the input channel for output x                                 | AV: 1->1                            |
| Status.                | Check the input channel for all                                      | AV:1->1                             |
|                        | outputs                                                              |                                     |
|                        |                                                                      | AV: 4-> 4                           |
| %9961.                 | Return the keylock status.                                           | System<br>Unlock!/System<br>Locked! |

| Inquiry Commands (conti | nued)                                                                                                    |                                                                        |
|-------------------------|----------------------------------------------------------------------------------------------------|------------------------------------------------------------------------|
| Command                 | Function                                                                                                    | Feedback Example                                                       |
| %9962.                  | Check the power status                                                                                               | PWON                                                                   |
| %9963.                  | Check the audio format of<br>EDID database for input x                                                               | IN1: PCM<br><br>IN8: PCM                                               |
| %9964.                  | Check the IP and subnet mask of the switcher.                                                                        | IP 192.168.0.178<br>SB 255.255.255.0<br>DHCP 0                         |
| %9971.                  | Inquire connection status for<br>all inputs, N means there is no<br>source, Y means there is<br>connected source.    | In 1234<br>Connect NYYN<br>In 5678<br>Connect NYYN                     |
| %9972.                  | Inquire connection status for<br>all outputs, N means there is<br>no display, Y means there is<br>connected display. | Out<br>1 2 3 4<br>Connect Y Y N N<br>Out<br>5 6 7 8<br>Connect N Y Y N |
| %9973.                  | Check the inputs HDCP status,<br>N means it's not with HDCP, Y<br>means it's with HDCP.                              | In 1234<br>HDCP N Y Y N<br>In 5678<br>HDCP N Y Y N                     |
| %9974.                  | Check the outputs HDCP sta-<br>tus, N means it's not with<br>HDCP, Y means it's with HDCP.                           | Out 1234<br>HDCPNYYN<br>Out 5678<br>HDCPNYYN                           |
| %9975.                  | Check the I/O switch status.                                                                                         | In 1234<br>Out 1234<br>In 5678<br>Out 5678                             |
| %9977.                  | Check the status of digital<br>audio of all outputs, N is for<br>"off", Y is for "on".                               | Out 1234<br>Audio N N Y Y<br>Out 5678<br>Audio N N Y Y                 |

### 4.3 TCP/IP Control

### 4.3.1 Control Modes

TCP/IP default settings: IP is 192.168.0.178, Gateway is 192.168.0.1, and Serial Port is 8080. IP can be changed as you need, Serial Port cannot be changed.

• Controlled by single PC: Connect a computer to the TCP/IP port of the Switcher, and set its network segment to the same as the default IP of the Switcher (192.168.0.178).

| ternet Protocol Version 4 (TCP/IP                                                                             | v4) Properties                                                                |
|----------------------------------------------------------------------------------------------------|-------------------------------------------------------------------------------|
| General                                                                                                    |                                                                               |
| You can get IP settings assigned a<br>this capability. Otherwise, you nee<br>for the appropriate IP settings. | utomatically if your network supports<br>ed to ask your network administrator |
| 🔘 Obtain an IP address automa                                                                                 | tically                                                                       |
| • Use the following IP address:                                                                               |                                                                               |
| IP address:                                                                                                   | 192 . 168 . 0 . 227                                                           |
| Subnet mask:                                                                                                  | 255.255.255.0                                                                 |
| Default gateway:                                                                                              | 192.168.0.1                                                                   |
| Obtain DNS server address a                                                                                   | utomatically                                                                  |
| • Use the following DNS server                                                                                | addresses:                                                                    |
| Preferred DNS server:                                                                                         | 202 . 96 . 134 . 133                                                          |
| Alternate DNS server:                                                                                         | 202 . 96 . 128 . 68                                                           |
| Validate settings upon exit                                                                                   | Advanced                                                                      |
|                                                                                                    | OK Cancel                                                                     |

Figure 4-2. Modify the IP of PC.

• Controlled by PC(s) in LAN

The Switcher can be connected with a router to make up a LAN with the PC(s); this makes it able to be controlled in a LAN. The Switcher's network segment is the same as the router.

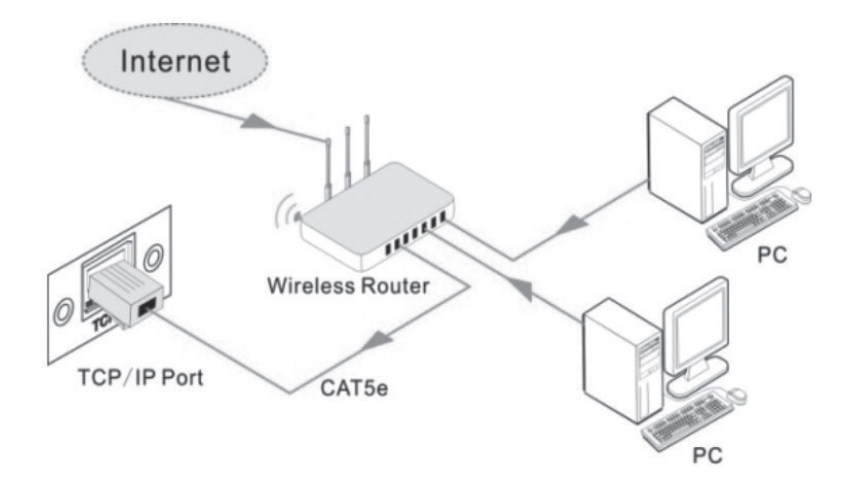

Figure 4-3. Connect to LAN

- 1. Connect the TCP/IP port of the Switcher to the Ethernet port of PC with twisted pair.
- 2. Set the PC's network segment to the same as the Switcher. Remember the PC's original network segment.
- 3. Set the Switcher's network segment to the same as the router.
- 4. Set the PC's network segment to the original one.
- 5. Connect the Switcher and PC(s) to the router. In the same LAN, each PC can control the Switcher asynchronously.

Then it can control the device via TCP/IP communication software.

### 4.3.2 Control Switcher via TCP/IP Communication Software

#### TCPUDP software example

- 1. Connect a computer with TCPUDP software to Switcher. Open the TCPUDP software (or any other TCP/IP communication software) and create a connection, enter the IP address and port of the Switcher (default IP: 192.168.0.178, port: 8080):
- 2. Enter commands in the designed area to control the Switcher, see below:

### 4.3.3 Control Switcher via Web-Based GUI

The Switcher can also be controlled via web-based GUI. This allows users to interact with the Switcher through graphical icons and visual indicators.

Type 192.168.0.178 in your browser. The log-in interface will appear.

| SELACK BOX |                          |  |
|------------|--------------------------|--|
|            |                          |  |
|            | Username: admin          |  |
|            | Login                    |  |
|            | 8x8 HDMI Matrix Switcher |  |

Figure 4-4. Login GUI.

This system is divided into administrator and user modes.

Administrator mode: User name: admin; Password: admin (default setting)

User mode: User name: user; Password: user (default setting).

NOTE: If you log in as admin, you can access more configuration interfaces than if you log in as user. Here is a brief introduction to the interfaces.

### 4.3.3.1 Routing Menu, Scene Tab

Type the user name: admin, password: admin, and then click LOGIN. The Routing menu, Scene tab will appear.

|       | Routing | User   | Configuration | Network  |  |
|-------|---------|--------|---------------|----------|--|
| Scene | Video   | Audio  | I/O Labels    |          |  |
| Scene | 6 Scene | 7 Scen | e 8 Scene 9   | Scene 10 |  |

Figure 4-5. Scene Menu.

All ten scenes are shown in above interface. Select a scene and then click "Load" to activate the selected scene.

Click "Cancel" to cancel the current operation.

### 4.3.3.2 Routing Menu, Video Tab

Click "Video" to enter the following interface for intuitive I/O connection switching.

|       |        | Routing | ) (     | Jser    | Config  | juration | Netw    | ork     |         |
|-------|--------|---------|---------|---------|---------|----------|---------|---------|---------|
| Scene |        | Video   | Au      | dio     | I/O Lab | els      |         |         |         |
|       |        |         |         |         | Ou      | itput    |         |         |         |
|       |        | Output1 | Output2 | Output3 | Output4 | Output5  | Output6 | Output7 | Output8 |
|       | Input1 |         |         |         |         |          |         |         |         |
|       | Input2 |         |         |         |         |          |         |         |         |
|       | Input3 |         |         |         |         |          |         |         |         |
| Input | Input4 |         |         |         |         |          |         |         |         |
| mpar  | Input5 |         |         |         |         |          |         |         |         |
|       | Input6 |         |         |         |         |          |         |         |         |
|       | Input7 |         |         |         |         |          |         |         |         |
|       | Input8 |         |         |         |         |          |         |         |         |

Figure 4-6. Video tab screen.

The button matrix displays every possible connection between every input and output; users can carry on the connections by clicking corresponding button.

Buttons 1–8 at the right-bottom corner provide quick saving and recall for overall connection status. For example:

- 1. Select button1 at the INPUT column.
- 2. Select button 5 at the OUTPUT column. (If all OUTPUT ports are needed, click "All.")
- 3. Choose a scene that you want to save.
- 4. Click "Confirm" to save the setting or click "Clear" to clear setup.

### 4.3.3.3 Routing Menu, Audio Tab

Click "Audio" to enter the following interface for intuitive I/O connection switching.

| Video         Audio         I/O Labels           Output         Output           Port1         OFF         Port2         OFF         Port3         OFF         Port4         OFF           Port5         OFF         Port6         OFF         Port7         OFF         Port8         OFF |       | rtodang |       | Conniguration | Howon     |
|----------------------------------------------------------------------------------------------------|-------|---------|-------|---------------|-----------|
| Output           Port1         II         OFF         Port3         II         OFF         Port4         II         OFF           Port5         II         OFF         Port6         II         OFF         Port7         II         OFF                                                   | Scene | Video   | Audio | I/O Labels    |           |
| Port5 II OFF Port6 II OFF Port7 II OFF Port8 II OFF                                                                                                    |       |         |       |               |           |
|                                                                                                    | Port5 | OFF     | Port6 | Port7         | Port8 OFF |
|                                                                                                    |       |         |       |               |           |
|                                                                                                    |       |         |       |               |           |

Figure 4-7. Audio tab screen.

### 4.3.3.4 User Tab

To login in user mode, type in the user name and password.

User mode: User name: user; Password: user (default setting).

| Routing | User            | Configuration | Network |  |
|---------|-----------------|---------------|---------|--|
|         | Canadamtiala    |               |         |  |
|         | Admin password: | admin         |         |  |
|         | User password:  | user          |         |  |
|         |                 |               |         |  |
|         | Version:        |               |         |  |
|         | GUI Version:    | V1.0.0        |         |  |
|         | HW Version:     | V1.0.7        |         |  |
|         |                 |               |         |  |
|         |                 |               |         |  |
|         | Save            | Cancel        |         |  |

Figure 4-8. Login in user mode.

### 4.3.3.5 Configuration Tab

- 1. Configuration:
- 1) Click the Configuration button to enter the configuration interfaces.

|              | Routing   | User           | Configuration  | Network      |
|--------------|-----------|----------------|----------------|--------------|
| mbedded EDID | EDID Copy |                |                |              |
| Pas          | s Through | 120P 2D 5.1CH  | 720P 3D 5.1CH  | 720P 2D 2CH  |
| 720          | P 3D 2CH  | 1080P 3D 5.1CH | 1080P 2D 5.1CH | 1080P 3D 2CH |
| 108          | 0P 2D 2CH | 2160P 2D 5.1CH | 2160P 2D 2CH   |              |
|              |           | Save           | Cancel         |              |

Figure 4-9. Embedded EDID.

All embedded EDIDs of the Switcher are shown in the above interface. Select EDID to match your needs.

2) Select "EDID Copy" to enter the following interface:

|               | Routi      | ng     |   | User C    | onfiguration | N   | etwork |   |  |
|---------------|------------|--------|---|-----------|--------------|-----|--------|---|--|
| Embedded EDIE | EDID C     | ору    |   |           |              |     |        |   |  |
|               | Ir         | iput - |   |           |              | Out | put    |   |  |
| [             | Port 1-4 💿 | •      | • |           | Port 1-4     | ۲   | • •    | ۲ |  |
| [             | Port 5-8 💿 | •      | • | Copy From | Port 5-8     | ۲   | • •    | ۲ |  |
|               |            |        |   |           |              |     |        |   |  |

Figure 4-10. Copy EDID.

The EDID of the INPUT device can be copied from OUTPUT devices.

1. Select one OUTPUT device that you want to copy its EDID.

2. Select one or more input devices that need to gain EDID. When selecting To All inputs, all input devices will copy the EDID from the output device.

3. Click "Save" to save the setting or click "Cancel" to cancel the operation.

3) Select "Audio Out" to enter the following interface to turn on/off the Audio Output.

|       | Routing | User  | Configuration | Network   |
|-------|---------|-------|---------------|-----------|
| Scene | Video   | Audio | I/O Labels    |           |
|       |         |       | Output        |           |
|       |         |       |               |           |
| Port1 | OFF     | Port2 | Port3 OFF     | Port4 OFF |
| Port5 | OFF     | Port6 | Port7         | Port8     |
|       |         |       |               |           |
|       |         |       |               |           |
|       |         |       |               |           |

Figure 4-11. Audio EDID.

2. Network:

1) At the top of the interface, click "Network" to enter the following interface to modify the name and mode of this machine, and then it will display on the LCD screen.

| Routing | User           | Configuration     | Network |  |
|---------|----------------|-------------------|---------|--|
|         |                |                   |         |  |
|         | Network Settin | ig:               |         |  |
|         | MAC address:   | 00-8C-10-1A-DB-41 |         |  |
|         | DHCP           | •                 |         |  |
|         | Static IP      | •                 |         |  |
|         | IP Address:    | 192.168.0.178     |         |  |
|         | Subnet Mask:   | 255.255.255.0     |         |  |
|         | Gateway:       | 192.168.0.1       |         |  |
|         |                |                   |         |  |

Figure 4-12. Network Tab.

2) Select "I/O Labels" to enter the following interface to modify the name of buttons.

|        |         | Routing | Use     | er      | Configuration | Ne      | etwork  |         |
|--------|---------|---------|---------|---------|---------------|---------|---------|---------|
| Scene  |         | Video   | Audio   |         | I/O Labels    |         |         |         |
| Output | Output1 | Output2 | Output3 | Output4 | Output5       | Output6 | Output7 | Output8 |
|        | 1       | 2       | 3       | 4       | 5             | 6       | 7       | 8       |
| Input  | Input1  | Input2  | Input3  | Input4  | Input5        | Input6  | Input7  | Input8  |
|        |         |         |         | Fata    | Quant         |         |         |         |

Figure 4-13. I/O labels.

3) Select "Scene" to enter the following interface to modify the name of scenes.

|       | Routing   | User   | Configuration | Network  |  |
|-------|-----------|--------|---------------|----------|--|
| Scene | Video     | Audio  | I/O Labels    |          |  |
| Scene | 5 Scene i | 7 Scen | e 8 Scene 9   | Scene 10 |  |

Figure 4-14. Status Scene.

3. Network:

At the top of the interface, click "Network" to enter the following interface to inquire and configure network settings, including MAC address, IP address, subnet mask, and Gateway.

| Routing | User           | Configuration     | Network |  |
|---------|----------------|-------------------|---------|--|
|         |                |                   |         |  |
|         | Network Settin | g:                |         |  |
|         | MAC address:   | AC-A2-13-AB-1F-9B |         |  |
|         | DHCP           | 0                 |         |  |
|         | Static IP      | •                 |         |  |
|         | IP Address:    | 192.168.14.230    |         |  |
|         | Subnet Mask:   | 255.255.255.0     |         |  |
|         | Gateway:       | 192.168.14.254    |         |  |
|         | -              |                   |         |  |

Figure 4-15. Network.

### 4.3.4 TCP/IP Configuration

IP address, subnet mask, and Gateway of Switcher can be modified via GUI from the above description, but beyond that users can configure the IP port, including IP reset, password reset, and IP module firmware update on the WebServer.

Type the designed website (Default: 192.168.0.178:100, changeable) in your browser. Enterthe correct username and password to log in the WebServer:

Username: admin; Password: admin

Here is the main configuration interface of the WebServer:

| webserver                                                                            |                                                                         | m)i)m)o)bility- |
|--------------------------------------------------------------------------------------|-------------------------------------------------------------------------|-----------------|
| open all   close all<br>web-server<br>Comparison<br>web-comparison<br>Administration | Select Language<br>English • Apply<br>Status<br>Statistic<br>Management |                 |

Figure 4-16. TCP/IP Configuration.

### 4.3.5 GUI Update

The GUI for Switcher supports online updating at http://192.168.0.178:100. Type the username and password (the same as the GUI log-in settings, modified password will be available only after rebooting) to log in the configuration interface. After that, click Administration at the source menu to Upload Program as shown below:

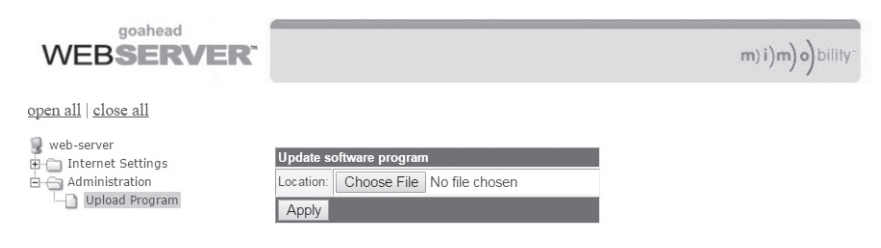

Figure 4-17. GUI Update.

Select the desired update file and press Apply and the upgrade will begin.

### 4.4 Hardware EDID Management

The Video Matrix Switcher provides hardware EDID management to create effective communication between the display and sources.

In factory default status mode (Status: 0000), the Video Matrix Switcher passes through the signals directly, and the input and output device process the signal automatically. You can invoke other saved EDID data by adjusting the 4-pin EDID DIP switcher or sending the corresponding RS-232 command.

#### Via 4-pin EDID DIP switcher

TheVideo Matrix Switcher has a 4-pin EDID DIP switcher to manage EDID. Dial the switchers to select EDID data.

• Embedded EDID data: 10 sets in total, the chart below illustrates the 10 Embedded EDID data.

| Number | Switcher Status | EDID Information |
|--------|-----------------|------------------|
| 1      | 0001            | 720P 2D 5.1CH    |
| 2      | 0010            | 720P 3D 5.1CH    |
| 3      | 0011            | 720P 2D 2CH      |
| 4      | 0100            | 720P 3D 2CH      |
| 5      | 0101            | 1080P 3D 5.1CH   |
| 6      | 0110            | 1080P 2D 5.1CH   |
| 7      | 0111            | 1080P 3D 2CH     |
| 8      | 1000            | 1080P 2D 2CH     |
| 9      | 1001            | 2160P 2D 5.1CH   |
| 10     | 1010            | 2160P 2D 2CH     |

Table 4-3. EDID information vis DIP switch.

NOTE: EDID Information listed is the above chart is factory default data. Embedded EDID data can be updated by sending command UpgradeEDID[x]..

#### Custom EDID data: Maximum of 3 sets.

The chart below shows switcher status for custom EDID No.12–14.

Table 4-4. Custom EDID information.

| Number | Switcher Status | EDID Information     |
|--------|-----------------|----------------------|
| 12     | 1100            | Customized EDID data |
| 13     | 1101            | Customized EDID data |
| 14     | 1110            | Customized EDID data |

NOTES:

- 1. EDID information listed in the above chart is factory default data. Embedded EDID data can be updated by sending command UpgradeIntEDID[x]..
- 2. Embedded EDID data can also be invoked via command EDID/[x]/[y]..

### 4.5 Firmware Upgrade through USB port

The Video Matrix Switcher has a USB port for firmware upgrade on the rear panel.

Preparation: Copy the upgrade software DfuSe Demonstration& upgrade file (.dfu) to control PC.

Follow these steps to upgrade the device:

- 1. Connect the control PC to the USB port of Video Matrix Switcher.
- 2. Reboot Video Matrix Switcher to enter upgrade mode. Press and hold buttons 2 and 3 when rebooting. The power indicator will keep blinking in upgrade mode.
- 3. Double-click the icon of upgrade software DfuSe Demonstration (see the figure below).

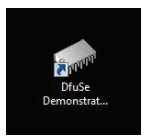

Figure 4-18. DfuSe demonstration icon.

The following window will pop up:

| STM Device in DF                                                             | U Mode          | -                                                | Application Mode:                     | DFU Mode:                                            |
|------------------------------------------------------------------------------|-----------------|--------------------------------------------------|---------------------------------------|------------------------------------------------------|
| <ol> <li>Supports Uplo</li> <li>Supports Down</li> <li>Can Detach</li> </ol> | ad [<br>nload [ | Manifestation tolerant<br>Accelerated Upload (ST | Vendor ID:<br>Procuct ID:<br>Version: | Vendor ID: 0483<br>Procuct ID: DF11<br>Version: 0200 |
| Enter DFU mode/                                                              | 'HID detach     | Leave DFU mode                                   |                                       |                                                      |
| ctions<br>Select Target(s):                                                  | 1               | 28                                               |                                       | 10 JAN 14000 20                                      |
| select raige(o).                                                             | Target Id       | Name                                             | Available Se                          | ctors (Double Click for more)                        |
|                                                                              | 00              | Internal Flash                                   | 128 sectors.                          |                                                      |
| Upload Action<br>File:                                                       |                 | Upgrade or<br>File:                              | Verify Action                         | s in file:                                           |
| Choose                                                                       | . U             | bload Procuct ID:                                |                                       |                                                      |
| Transfered data :                                                            | size            | Version:                                         |                                       |                                                      |
| 0 KB(0 Bytes) of                                                             | O KB(O Bytes)   | Verify al                                        | ter download                          | omovo como EEo)                                      |
| Time duration                                                                | 0.00.00         | Choose                                           |                                       | ade Verifu                                           |

Figure 4-19. Upgrade firmware via DfuSe Demonstration.

- 4. Click Choose... to load desired upgrade file (.dfu).
- 5. Click Upgrade to start.
- NOTE: Make sure the Leave DFU mode button is available to ensure that the control PC and Video Matrix Switcher are connected successfully.

### 5. Troubleshooting and Maintenance

### 5.1 Problems/Causes/Solutions

#### Problem:

Color is lost or no video signal output.

#### Cause #1:

Cables may not be connected correctly or may be broken.

#### Solution #1:

Check whether the cables are connected and in working order.

#### Cause #2:

Failed or loose connection.

#### Solution #2:

Make sure the connection is good.

#### Problem:

No output image when switching.

#### Cause #1:

No signal at the input/output end.

#### Solution #1:

Check with oscilloscope or multimeter if there is any signal at the input/ output end.

#### Cause #2:

Failed or loose connection.

#### Solution #2:

Make sure the connection is good.

#### Cause #3:

Input source is HDCP but HDCP compliance is switched off.

#### Solution #3:

Send command /%[x]:[1]. to change HDCP compliance status.

#### Cause #4:

The display doesn't support the input resolution.

#### Solution #4:

Switch to another input source or enable the display to learn the EDID data of the input.

#### Problem:

No output on the amplifiers connected to audio output ports.

#### Cause:

The amplifiers are not able to decode HDMI audio.

#### Solution:

Change to amplifiers that can decode HDMI audio.

#### Problem:

Cannot control the device via front panel buttons.

#### Cause:

Front panel buttons are locked.

#### Solution:

Send command /%Unlock; to unlock.

#### Problem:

Cannot control the device via IR remote.

#### Cause #1:

Failed battery.

#### Solution #1:

Replace with a new battery.

#### Cause #2:

The IR remote is broken.

Page 44

#### Solution #2:

Contact Black Box Technical Support at 877-877-2269 or info@blackbox.com.

#### Cause #3:

The IR remote is beyond the effective range of the IR signal or not pointing at the IR receiver.

#### Solution #3:

Adjust the distance and angle and point directly at the IR receiver.

#### Problem:

Power Indicator remains off when powered on.

#### Cause:

Failed or loose power connection.

#### Solution:

Check whether the cables are connected correctly.

#### Problem:

EDID management does not work normally

#### Cause:

The HDMI cable is broken at the output end.

#### Solution:

Replace with another HDMI cable that is in good working condition.

#### Problem:

There is a blank screen on the display when switching.

#### Cause:

The display does not support the resolution of the video source.

#### Solution #1:

Switch again.

#### Solution #2:

Manage the EDID data manually to make the resolution of the video source automatically compliant with the output resolution.

#### Problem:

Cannot control the device via a control device (e.g. a PC) through the RS-232 port.

#### Cause #1:

Wrong connection.

#### Solution #1:

Check to make sure the connection between the control device and the unit is secure.

#### Cause #2:

Wrong RS-232 communication parameters.

#### Solution #2:

Type in correct RS-232 communication parameters: Baud rate: 9600; Data bit: 8; Stop bit: 1; Parity bit: none.

#### Cause #3:

Broken RS-232 port.

#### Solution #3:

Contact Black Box Technical Support at 877-877-2269 or info@blackbox.com.

#### Problem:

Static becomes stronger when connecting the video connectors

#### Cause:

Bad grounding.

#### Solution:

Check the grounding and make sure it is connected well.

Page 46

#### Problem:

Cannot control the device via RS-232/IR remote/front-panel buttons.

#### Cause:

The device is broken.

#### Solution:

Contact Black Box Technical Support at 877-877-2269 or info@blackbox.com.

### 5.2 Contacting Black Box

If you determine that your Video Matrix Switcher - 4K, HDMI, Audio is malfunctioning, do not attempt to alter or repair the unit. It contains no user-serviceable parts. Contact Black Box Technical Support at 877-877-2269 or info@blackbox.com.

Before you do, make a record of the history of the problem. We will be able to provide more efficient and accurate assistance if you have a complete description, including:

- the nature and duration of the problem.
- when the problem occurs.
- the components involved in the problem.
- any particular application that, when used, appears to create the problem or make it worse.

### 5.3 Shipping and Packaging

If you need to transport or ship your Video Matrix Switcher - 4K, HDMI, Audio:

- Package it carefully. We recommend that you use the original container.
- If you are returning the unit, make sure you include everything you received with it. Before you ship for return or repair, contact Black Box to get a Return Authorization (RA) number.

### Black Box Tech Support: FREE! Live. 24/7.

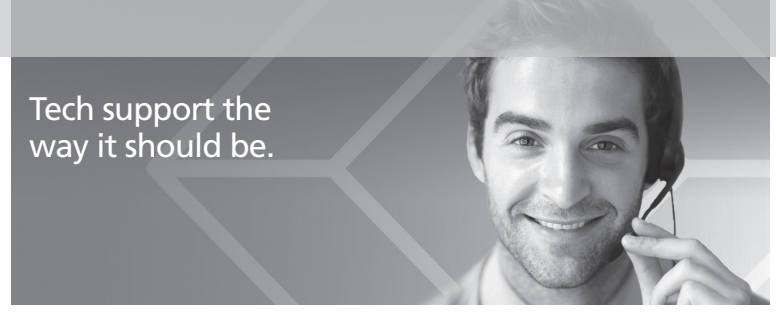

Great tech support is just 60 seconds away at 877-877-2269 or blackbox.com.

# **BLACK BOX**

#### About Black Box

Black Box provides an extensive range of networking and infrastructure products. You'll find everything from cabinets and racks and power and surge protection products to media converters and Ethernet switches all supported by free, live 24/7 Tech support available in 60 seconds or less.

© Copyright 2016. Black Box Corporation. All rights reserved. Black Box® and the Double Diamond logo are registered trademarks of BB Technologies, Inc. Any third-party trademarks appearing in this manual are acknowledged to be the property of their respective owners.

AVS404-H\_AVS808-H User Manual, version 3